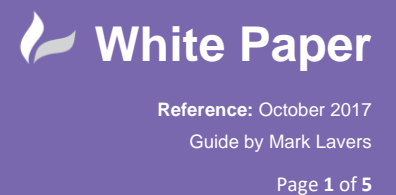

## **AutoCAD Electrical 2018 Basic Installation Guide**

- Autodex® AutoCAD® Electrical 2018
- Run the setup.exe file from the media folder and select Install.

- Accept the license agreement.

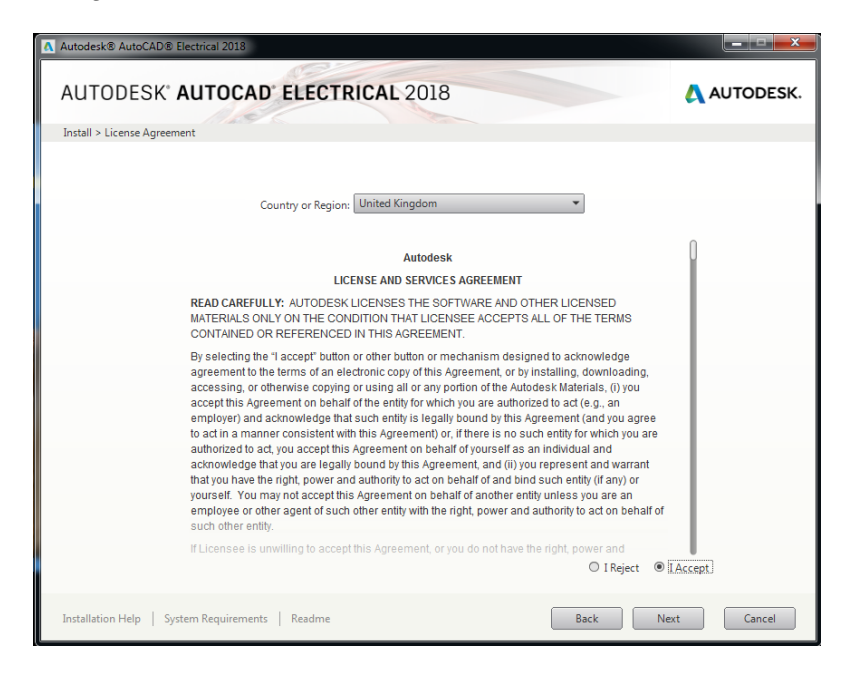

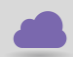

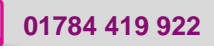

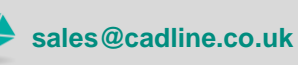

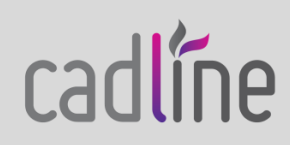

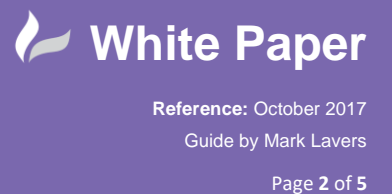

- Select the option "Click to open and configure" AutoCAD Electrical.

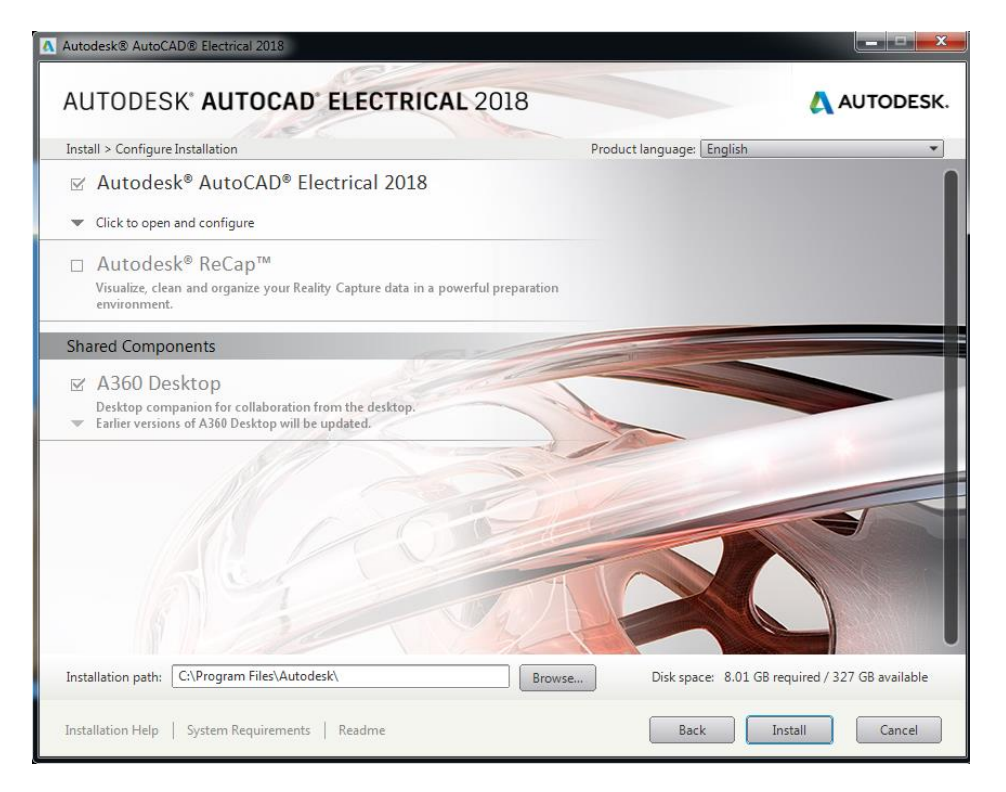

- Select All under Manufacturer Content.

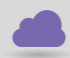

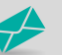

sales@cadline.co.uk

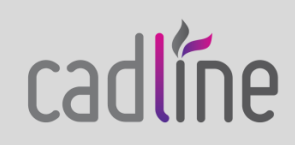

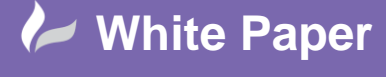

Reference: October 2017 Guide by Mark Lavers Page **3** of **5** 

| Autodesk® AutoC                                     | AD® Electrical 2018                                                                                                    |
|-----------------------------------------------------|----------------------------------------------------------------------------------------------------|
| AUTODES                                             | K AUTOCAD ELECTRICAL 2018 AUTODESK.                                                                                                |
| <ul> <li>Autodes</li> <li>Click to close</li> </ul> | k® AutoCAD® Electrical 2018<br>and return to product list                                                                          |
|                                                     | Wanuracturer Content Selection                                                                                                    |
|                                                     | Manufacturer                                                                                                    |
|                                                     | AB E                                                                                                    |
|                                                     | ABB                                                                                                    |
|                                                     | ANDATER.                                                                                                    |
|                                                     | ✓ AROMAT                                                                                                    |
|                                                     |                                                                                                    |
|                                                     | BEIDEN                                                                                                    |
|                                                     |                                                                                                    |
|                                                     | V BUSSMANN                                                                                                    |
|                                                     | ✓ DELIXI                                                                                                    |
|                                                     | EATON T                                                                                                    |
|                                                     | (Not recommended) Select All<br>For a faster installation and better performance, select only Unselect All<br>Select Your Standard |
| Installation path:                                  | C:\Program Files\Autodesk\ Browse Disk space: 8.01 GB required / 327 GB available                                                  |
| Installation Help                                   | System Requirements   Readme Back Install Cancel                                                                                   |

- Select the IEC drawing standard and leave the data location as default.

| Autodesk® AutoCAD® Electrical 2018                            |                                      |                          |
|---------------------------------------------------------------|--------------------------------------|--------------------------|
| AUTODESK AUTOCAD ELECTRICAL 2                                 | 018                                  | 🙏 AUTODESK.              |
| Install > Configure Installation                              | Product language: English            | *                        |
| ☑ Autodesk <sup>®</sup> AutoCAD <sup>®</sup> Electrical 2018  |                                      |                          |
| <ul> <li>Click to close and return to product list</li> </ul> |                                      |                          |
| the manufacturers you need.                                   | Unselect All                         | *                        |
| Select Your Standard                                          |                                      |                          |
| Please choose one standard to set as project de               | efault.                              |                          |
| Default Drawing Standards                                     |                                      |                          |
| 🔿 GB Standard (China)                                         | IEC Standard (Europe, International) |                          |
| O IEEE Standard (U.S., International)                         | ) JIC Standard (U.S.)                |                          |
| 🔿 JIS Standard (Japan)                                        | O NFPA Standard (U.S.)               | E                        |
| Please define a location for your data.                       |                                      |                          |
| \\TECSBS11\RedirectedFolders\LeeHall\My Doc                   | uments\Acade 2018\ Browse            |                          |
| Select Symbol Libraries                                       |                                      |                          |
| Please select the symbol libraries to install.                |                                      |                          |
| Installation path: C:\Program Files\Autodesk\                 | Browse Disk space: 8.01 GB requ      | uired / 327 GB available |
| Installation Help   System Requirements   Readme              | Back                                 | all Cancel               |

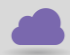

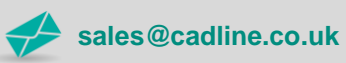

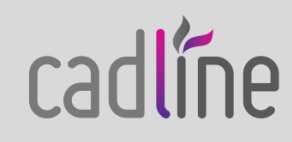

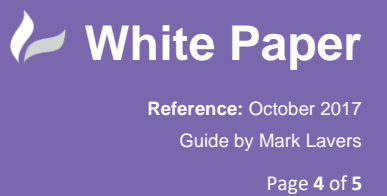

- Select all symbol libraries and leave the data location as default.

| AUTODESK                                 | AUTOCAD ELECTR                                                | ICAL 2018                  |                                    | AUTODESK.                   |
|------------------------------------------|---------------------------------------------------------------|----------------------------|------------------------------------|-----------------------------|
| Install > Configure Instal               | llation                                                       |                            | Product language: English          | *                           |
| 🗹 Autodesk® A                            | AutoCAD <sup>®</sup> Electrical 201                           | .8                         |                                    |                             |
| <ul> <li>Click to close and r</li> </ul> | eturn to product list                                         |                            |                                    |                             |
|                                          | Select Symbol Libraries                                       |                            |                                    | -                           |
|                                          | Please select the symbol libraries                            | to install.                |                                    |                             |
|                                          | Symbol Libraries                                              |                            |                                    |                             |
|                                          | AS (Millimeters)                                              | ✓ GB (Millimeters)         | IEC-60617 (Millimeters)            |                             |
|                                          | IEC Legacy (Millimeters)                                      | ☑ IEEE (Millimeters)       | JIC (Inches)                       |                             |
|                                          | JIS (Millimeters)                                             | VFPA (Inches)              |                                    |                             |
|                                          | All new or modified symbols since<br>underneath each library. | AutoCAD Electrical 2006 re | lease can be found in a Sub Folder |                             |
|                                          | Please define a location for the s                            | ymbol libraries.           |                                    |                             |
|                                          | C: \Users\Public\Documents\Aut                                | odesk\Acade 2018\          | Browse                             |                             |
|                                          | Installation Type                                             |                            |                                    |                             |
|                                          | <ul> <li>Typical</li> </ul>                                   |                            |                                    |                             |
| Installation path: C:\P                  | rogram Files\Autodesk\                                        | Bro                        | Disk space: 8.01 GB                | required / 327 GB available |

- Select Express Tools under the Installation Type.
- Select the option "Click to close and return to product list".

| Autodesk® AutoCAD® Electrical 2018                                                                                                    |                         |
|----------------------------------------------------------------------------------------------------|-------------------------|
| AUTODESK' AUTOCAD' ELECTRICAL 2018                                                                                                    | 🙏 AUTODESK.             |
| Install > Configure Installation Product language: English                                                                                       | ¥                       |
| ☑ Autodesk® AutoCAD® Electrical 2018                                                                                                    |                         |
| Olick to close and return to product list                                                                                                    |                         |
|                                                                                                    | -                       |
| Create the desktop shortcut for AutoCAD Electrical 2018 - English Installation path: C:\Program Files\Autodesk\ Browse Disk space: 5.16 GB requi | ired / 327 GB available |
| Installation Help   System Requirements   Readme Back Instal                                                                                     | II Cancel               |

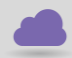

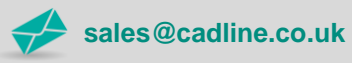

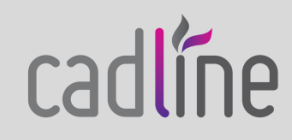

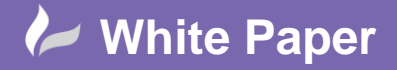

Reference: October 2017 Guide by Mark Lavers Page 5 of 5

Click the option to Install. \_

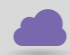

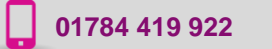

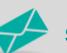

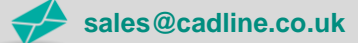

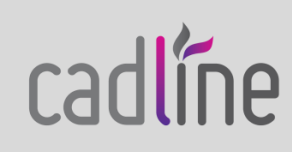